## Viewing and Downloading Letters

Purpose of this resource: To show SHSU investigators how to view and download letters Cayuse IRB.

The compliance office may send communication to the PI in the form of letters to notify the PI of status changes, approvals, or information that is needed. Letters are sent via email and are

| Approvals            | Task History   | Letters    | Meetings | Decisions   |                                       |
|----------------------|----------------|------------|----------|-------------|---------------------------------------|
| · · ·                |                | Recipients |          | - Sont Date | au ajost "                            |
| Matofeth Anni beacau | ubano aggi 59a |            |          |             | • • • • • • • • • • • • • • • • • • • |

For Firefox and Chrome: Right-click within the open PDF and select or . For Internet explorer: In the menu bar click the settings symbol, followed by , followed by